## IP відеокамери із модулем 3G/4G

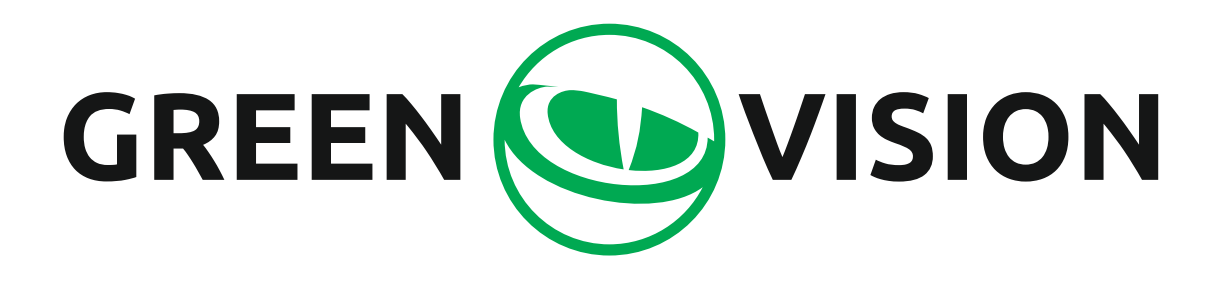

## Інструкція користувача

### Опис камери

Камери з 3G/4G модулем призначені для організації віддаленого відеоспостереження в місцях, де відсутній дротовий Інтернет.

Для виходу в Інтернет використовується SIM карта мобільного оператора, яка встановлюється всередині корпусу камери. Ці камери також здатні підключатися до wi-fi мереж, а та й підтримують встановлення карти пам'яті формату microSD, об'ємом до 128 Гб.

### Опис роз'ємів

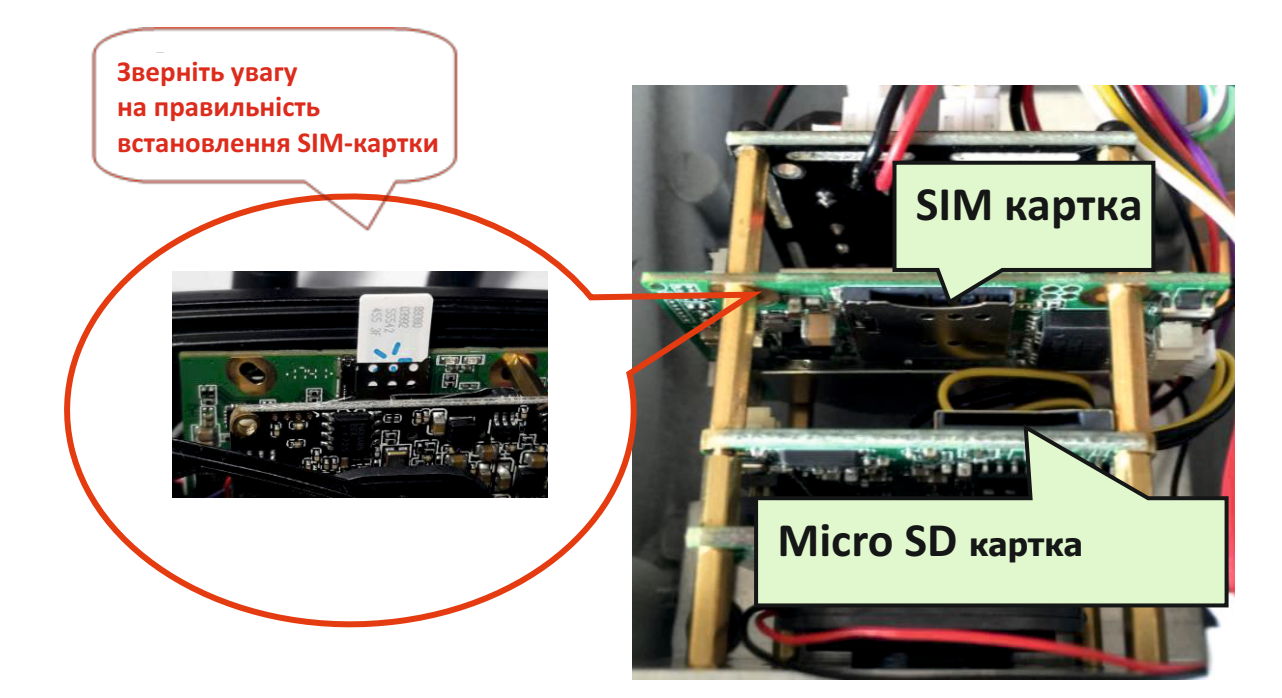

SIM картка має підтримувати роботу в 3G/4G мережах!

Розмір SIM картки - Nano Sim

Зверніть увагу на коректність встановлення SIM карттки

Встановлення/зняття карток під час роботи заборонено!

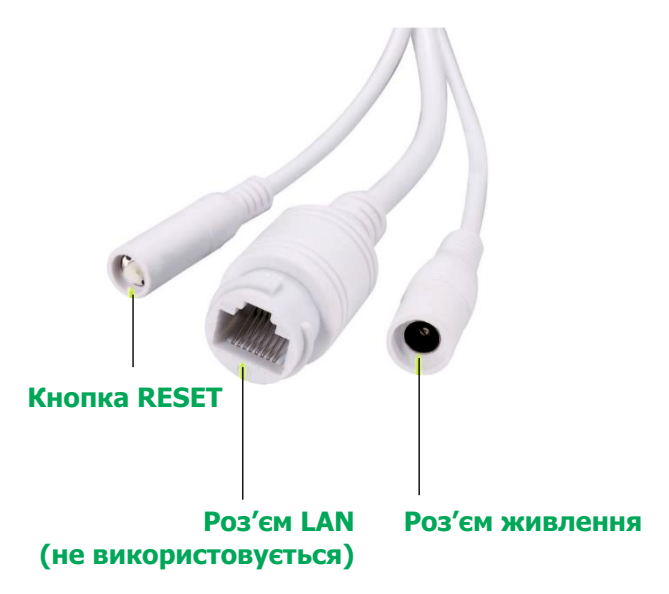

**Примітка:** LAN кабель в даних моделях не використовується

## Підготовка до роботи

- 1. Вставте SIM картку оператора та картку пам'яті microSD у відповідні слоти.
- 2. Прикрутіть антени/антену до камери.
- 3. Підключіть адаптер живлення з комплекту до камери та ввімкніть його в розетку 220 вольт.

#### Перегляд за допомогою мобільного пристрою

1. Завантажте програму CamHi з Google Play/App Store або відскануйте QR-код нижче.

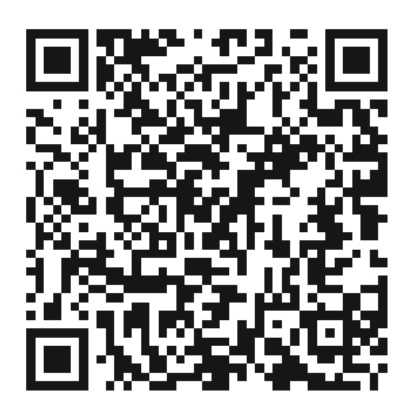

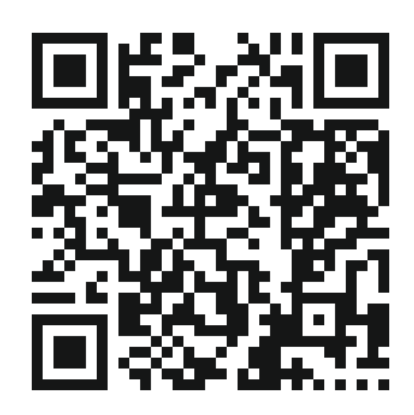

Android

IOS

2. Запустіть програму та натисніть кнопку «+». Введіть ідентифікаційний номер камери (UID) та пароль камери, вказані на наклейці на камері, у вікні.

| Сатега со<br>сатега со<br>те<br>ргезs add camera<br>1. Натисніть "press<br>add camera" | Add Camera done<br>Device Setting<br>Name: Camera<br>User Name: admin<br>User Name: admin<br>State Add Camera Admin<br>Add Camera Admin<br>Add Camera Ad | Би можете швидко<br>ввести UID,<br>Відсканувавши QR |
|----------------------------------------------------------------------------------------|----------------------------------------------------------------------------------------------------|-----------------------------------------------------|
| 0                                                                                      | 0                                                                                                    | відсканувавши QK<br>код з наклейки                  |

3. Натисніть на іконку камери, щоб переглянути відео.

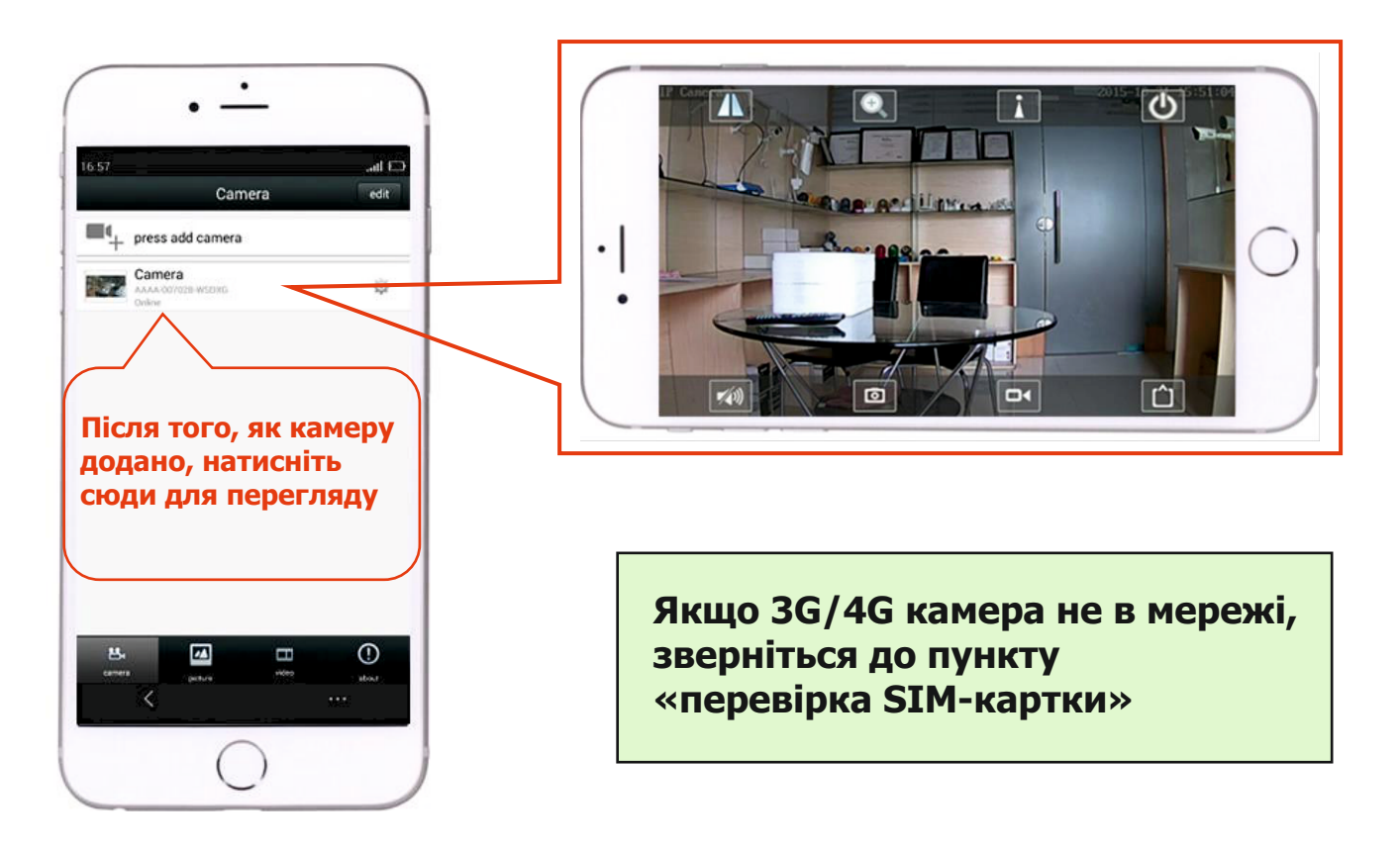

### Перегляд за допомогою комп'ютера

1. Встановіть "HiP2P Client\_Setup" з компакт-диска, запустіть програму "HiP2P Client".

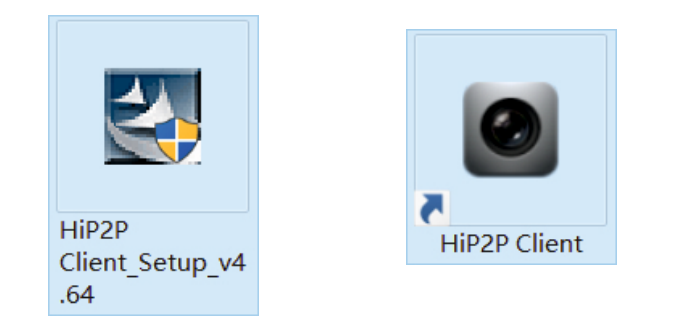

### Програма встановлюється лише на OC Windows

2. Увійдіть у меню "Config" (значок шестерні) і натисніть "Input UID" для введення UID і пароля камери, після чого додайте камеру.

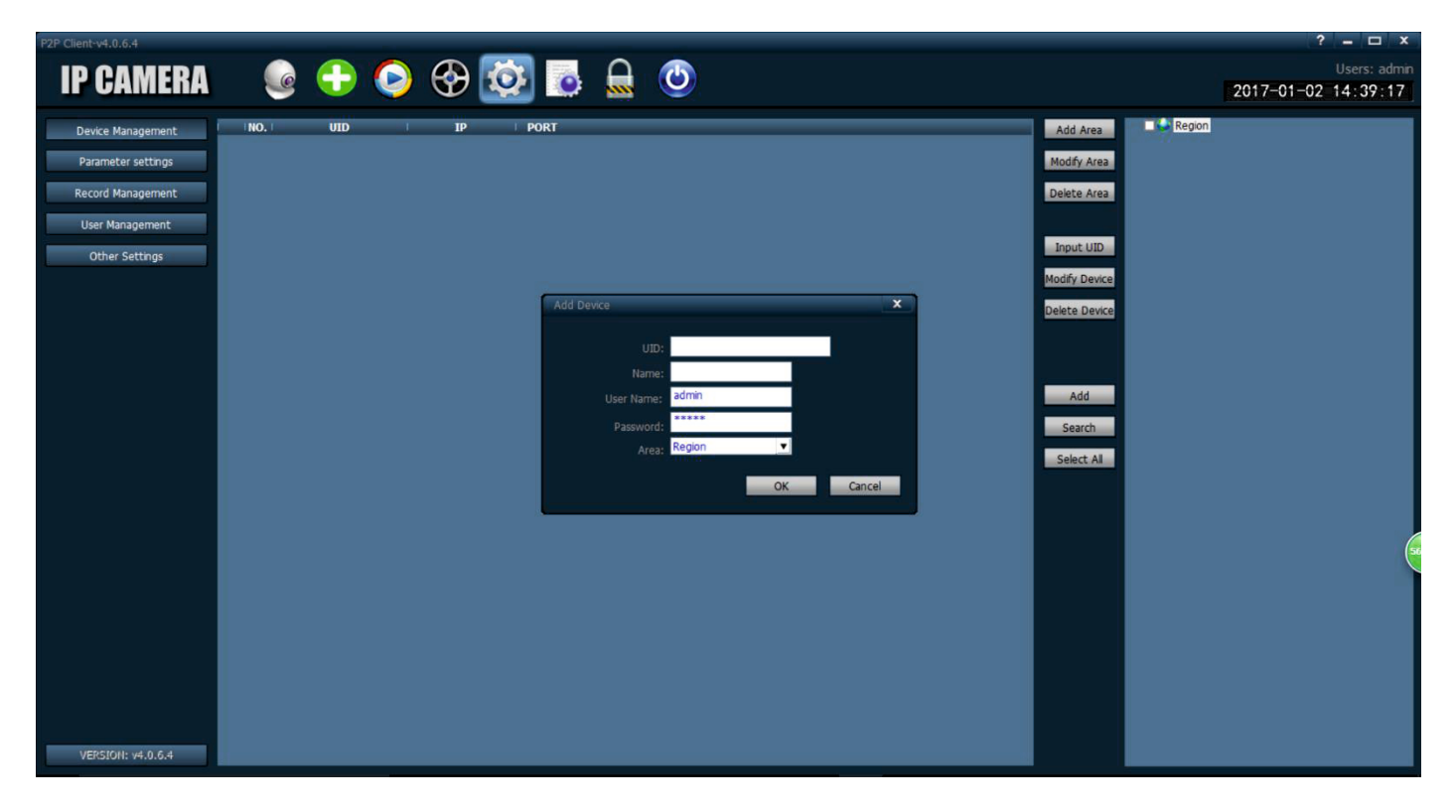

3. Натисніть назву камери в режимі відтворення, щоб відобразити зображення в реальному часі.

| P2P Client-v4.0.6.4                                                                          |                            |                   |                  |                  | ? = 🗆 X                             |
|----------------------------------------------------------------------------------------------|----------------------------|-------------------|------------------|------------------|-------------------------------------|
| <b>IP CAMERA</b>                                                                             | 💽 🛟 📀 😌                    | ) 🤨 💽             |                  |                  | Users: admin<br>2017-01-02 14:46:05 |
| List<br>- Si Bosesh<br>- Corrent Screen<br>- Corrent Screen<br>- Si 1-Bosesh<br>- [ Online ] | State 592 mered 4 2 2      |                   |                  | - 4 1 H H H H H  |                                     |
|                                                                                              | No Video                   | 5.4C              | to Video         | . 🕂 😂 😑 No Video | N (RE)                              |
|                                                                                              |                            |                   |                  |                  |                                     |
|                                                                                              | No Villeo                  | 50                | No Video         | Re Viliso        | S ( ) E 1                           |
| PTZ                                                                                          |                            |                   |                  |                  |                                     |
|                                                                                              |                            |                   |                  |                  |                                     |
|                                                                                              |                            |                   |                  |                  |                                     |
|                                                                                              | Source                     | 17 01 02 14:46:02 | Connact Successi | Event            |                                     |
|                                                                                              | AAAA-279551-PE2RG (Bosesh) | 17-01-02 14:46:02 | Disconnect       |                  |                                     |
| PRESET                                                                                       | AAAA-279551-PEZRG (bosesh) | 17-01-02 14:41:39 | Connect Success  |                  |                                     |
| COLOR                                                                                        |                            |                   |                  |                  |                                     |
|                                                                                              |                            |                   |                  |                  |                                     |

## Перевірка SIM картки

1. Підключіть мобільний телефон або комп'ютер для підключення до мережі WIFI камери "MIFI\_XXXX", пароль WIFI «1234567890», ви можете знайти цю мережу на невеликій відстані від камери, як тільки вона почне роботу.

| • —                                      |                                                                                                    | Connected                                                                                                    |  |
|------------------------------------------|----------------------------------------------------------------------------------------------------|----------------------------------------------------------------------------------------------------|--|
| ••••••中国移动 辛   3:34 PM<br>Settings Wi-Fi |                                                                                                    | an <sup>宽带连接</sup><br>ⅲ                                                                                                    |  |
| Wi-Fi<br>MIFL_3F41                       | <ul> <li>▲ ⇒ ()</li> </ul>                                                                                                    | MIFI_3F41<br>Connecting                                                                                                    |  |
| CHOOSE A NETWORK S                       |                                                                                                    | Enter the network security key 1234567890                                                                                                    |  |
| CEU<br>ChinaNet-uR56                     |                                                                                                    | Next Cancel                                                                                                    |  |
| IPC-test4                                | <ul> <li><b>○</b> </li> <li><b>○</b> </li> <li><b>○ ○ ○ ○ ○ ○ ○ ○ ○ ○ ○ ○ ○ ○ ○ ○ ○ ○ ○ ○ ○ ○ ○ ○ ○ ○ ○ ○ ○ ○ ○ ○ ○ ○ ○ ○ ○ ○ ○ ○ ○ ○ ○ ○ ○ ○ ○ ○ ○ ○ ○ ○ ○ ○ ○ ○ ○ ○ ○ ○ ○ ○ ○ ○ ○ ○ ○ ○ ○ ○ ○ ○ ○ ○ ○ ○ ○ ○ ○ ○ ○ ○ ○ ○ ○ ○ ○ ○ ○ ○ ○ ○ ○ ○ ○ ○ ○ ○ ○ ○ ○ ○ ○ ○ ○ ○ ○ ○ ○ ○ ○ ○ ○ ○ ○ ○ ○ ○ ○ ○ ○ ○ ○ ○ ○</b></li></ul> | ChinaNet-uR56<br>Secured                                                                                                    |  |
| IPCAM-966344<br>IPCAM-966360             |                                                                                                    | Constant Constant Con |  |
| IPCAM-966364<br>IPCAM-966367             |                                                                                                    | Network settings                                                                                                    |  |
| IPCAM-966384                             | <b>▲  奈  (i)</b>                                                                                                    | 「     「     に     に     に     」     「     」     「     」     「     」     「     」     「     」     「     」     「     」     「     」     「     」     」     」     」     」     」     」     」     」     「     』     」     」     」     」     」     」     」     』     」     』     』     』     』     』     』     』     』     』     』     』     』     』     』     』     』     』     』     』     』     』     』     』     』     』     』     』     』     』     』     』     』     』     』     』     』     』     』     』     』     』     』     』     』     』     』     』     』     』     』     』     』     』     』     』     』     』     』     』     』     』     』     』     』     』     』     』     』     』     』     』     』     』     』     』     』     』     』     』     』     』     』     』     』     』     』     』      』     』     』     』     』     』     』     』     』     』     』     』     』     』     』     』     』     』     』     』     』     』     』     』     』     』     』     』     』     』     』     』     』     』     』     』     』     』     』     』     』     』     』     』     』     』     』     』     』     』     』     』     』     』     』     』     』     』     』     』     』     』     』     』     』     』     』     』     』     』     』     』     』     』     』     』     』     』     』     』     』     』     』     』     』     』     』     』     』     』     』     』     』     』     』     』     』     』     』     』     』     』     』     』     』     』     』     』     』     』     』     』     』     』     』     』     』     』     』     』     』     』     』     』     』     』     』     』     』     』     』     』     』     』     』     』     』     』     』     』     』     』     』     』     』     』     』     』     』     』     』     』     』     』     』     』     』     』     』     』     』     』     』     』     』     』     』     』     』     』     』     』     』     』     』     』     』     』     』     』     』     』     』     』     』     』     』     』     』     』     』     』     』     』     』     』     』     』     』     』     』     』     』     』     』     』     』      』     』     』          |  |
|                                          |                                                                                                    |                                                                                                    |  |

Мобільний телефон

#### Комп'ютер

2 Введіть "192.168.100.1" у командному рядку браузера, пароль на головній сторінці "admin", тут ви можете перевірити інформацію про SIM картку.

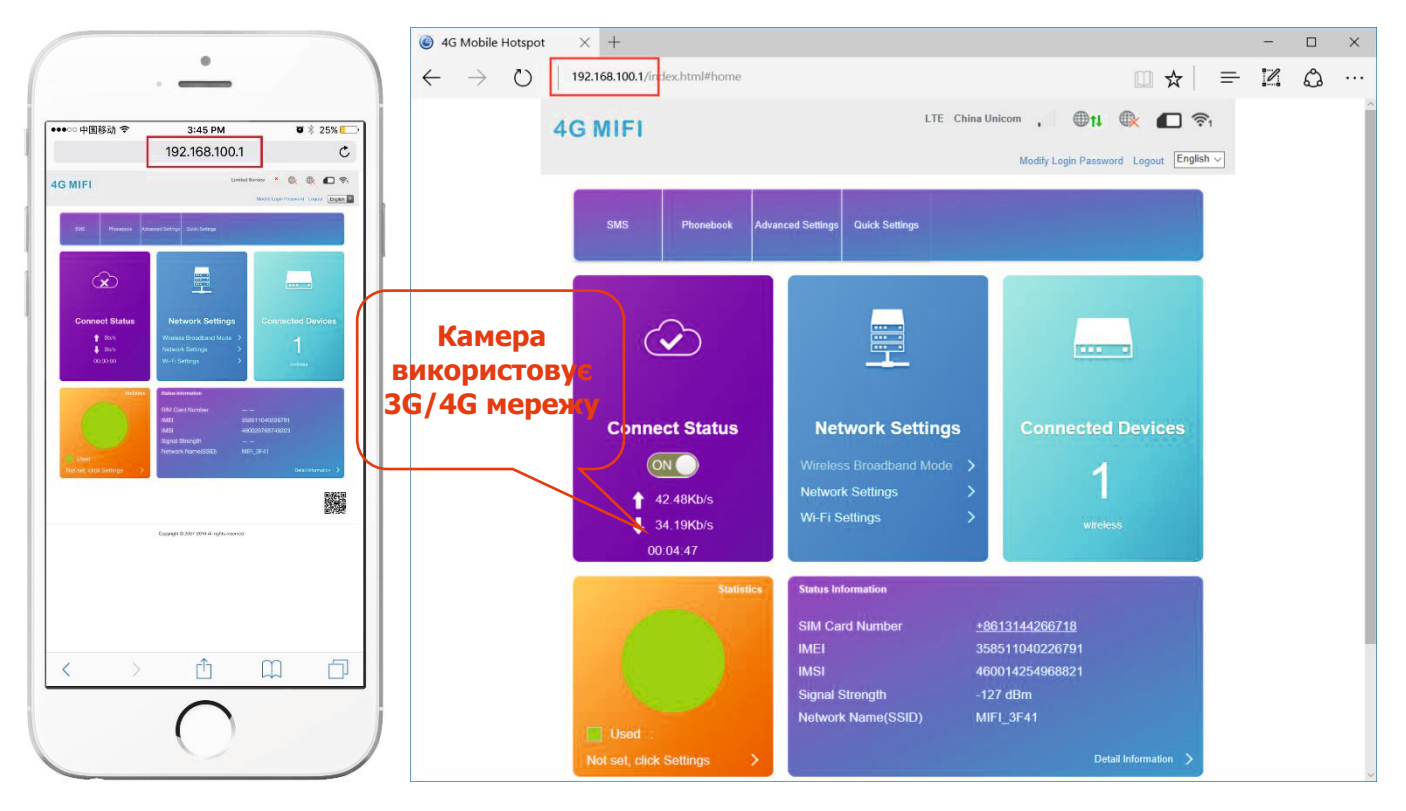

- 3 Якщо камера не в мережі, перевірте наступне:
  - \* SIM картку пошкоджено або встановлено неправильно, якщо написано "No SIM Card or SIM Card invalid!", як показано нижче:

|                   |                     |      | System Info | ormation                             |          |
|-------------------|---------------------|------|-------------|--------------------------------------|----------|
|                   |                     |      |             | Current Mode: Wireless Broadband Mod | e Change |
| No SIM Ca         | rd or SIM Card inva | lid! |             |                                      |          |
| Connected Devices | Wi-Fi Settings      | SMS  | Phonebook   | Advanced Settings                    |          |

\* Частоти 3G/4G не підтримуються SIM карткою або недостатньо грошей на рахунку напис «No Service» або "Limited Service", як показано нижче:

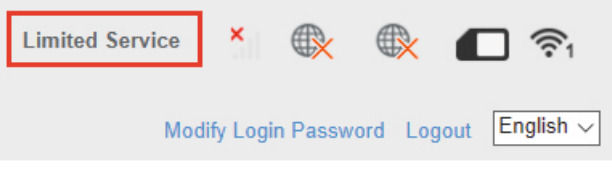

\* Переконайтесь, що рівень сигналу 3G/4G достатньо сильний в місці встановлення, як показано нижче:

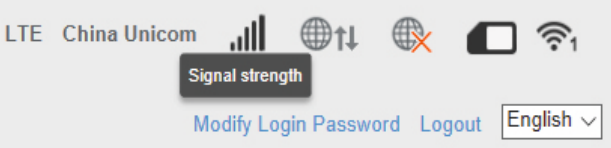

#### Налаштування запису на картку пам'яті

| ・・・・・・ 中国時頃 や 11:15 AM で<br>Carl Carl Carl Carl Carl Carl Carl Carl | ●●●●中国移动 今 11:15 AM ■<br>◆ Back Alarm Linkage Setting                                                                                                    | ・・・・・・・中国時动 や 11:17 AM ●<br>く Back Timer Recording Dor                                                                         |
|---------------------------------------------------------------------|----------------------------------------------------------------------------------------------------|----------------------------------------------------------------------------------------------------|
| guard switch<br>motion detection<br>1. YBimkhitb<br>"Guard switch"  | Alarm Notifications<br>alarm SD rec<br>E-mail Alarm and Send with Picture<br>Save Picture on the FTP server<br>Save Video on the FTP server<br><b>2. YBIMKHITE</b><br>"Alarm SD rec" | Duration 600<br>Whether to open Record<br>Record Timer АТрау<br>3. УВімкніть<br>цей пункт і<br>встановіть<br>розклад<br>запису |
| camera picture Video about                                          |                                                                                                    |                                                                                                    |

Запис за тривогою

Запис за розкладом

### Що потрібно знати про нову 4G камеру

4G камера не підтримує підключення через LAN кабель!

#### Режим точки доступу

Коли 4G камера підключена до живлення, вона буде доступна для виявлення її мережею WIFI. Ім'я бездротової мережі типу «MIFI\_\*\*\*\*», вихідний пароль «1234567890». Можна використовувати телефон або комп'ютер для підключення до мережі WIFI камери.

| •••⊙ 中国移动 幸 3<br>く Settings | ⊪34 PM 97 ≋ 26% —<br>Wi-Fi |
|-----------------------------|----------------------------|
| Wi-Fi                       |                            |
| ✓ MIFI_3F41                 | ∎ ≉ (j)                    |
| CHOOSE A NETWORK            |                            |
| Bosesh                      | <b>a ≈</b> (i)             |
| CEO                         | <b>≜</b>                   |
| ChinaNet-uR56               | <b>≜ ≈</b> (j)             |
| ChinaNet-y6EK               | <b>a</b> <del>?</del> (j)  |
| IPC-test4                   | <b>?</b> (j)               |
| IPCAM-966311                | ê 🗢 🚺                      |
| IPCAM-966344                | <b>≜ ≈</b> (j)             |
| IPCAM-966360                | ê 🗢 🕕                      |
| IPCAM-966364                | <b>≜</b> ≑ (j              |
| IPCAM-966367                | <b>≜</b> <del>?</del> (j)  |
| IPCAM-966384                | <b>≜</b> ≑ (j              |

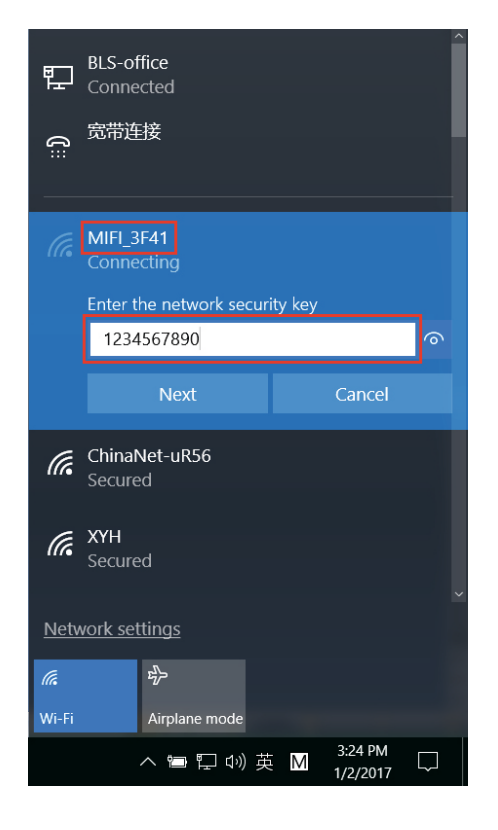

Мобільний телефон

Комп'ютер

1. Ви можете налаштувати камеру через браузер, зайшовши на адресу ір «192.168.100.100» як показано нижче (рекомендовано налаштовувати за допомогою комп'ютера):

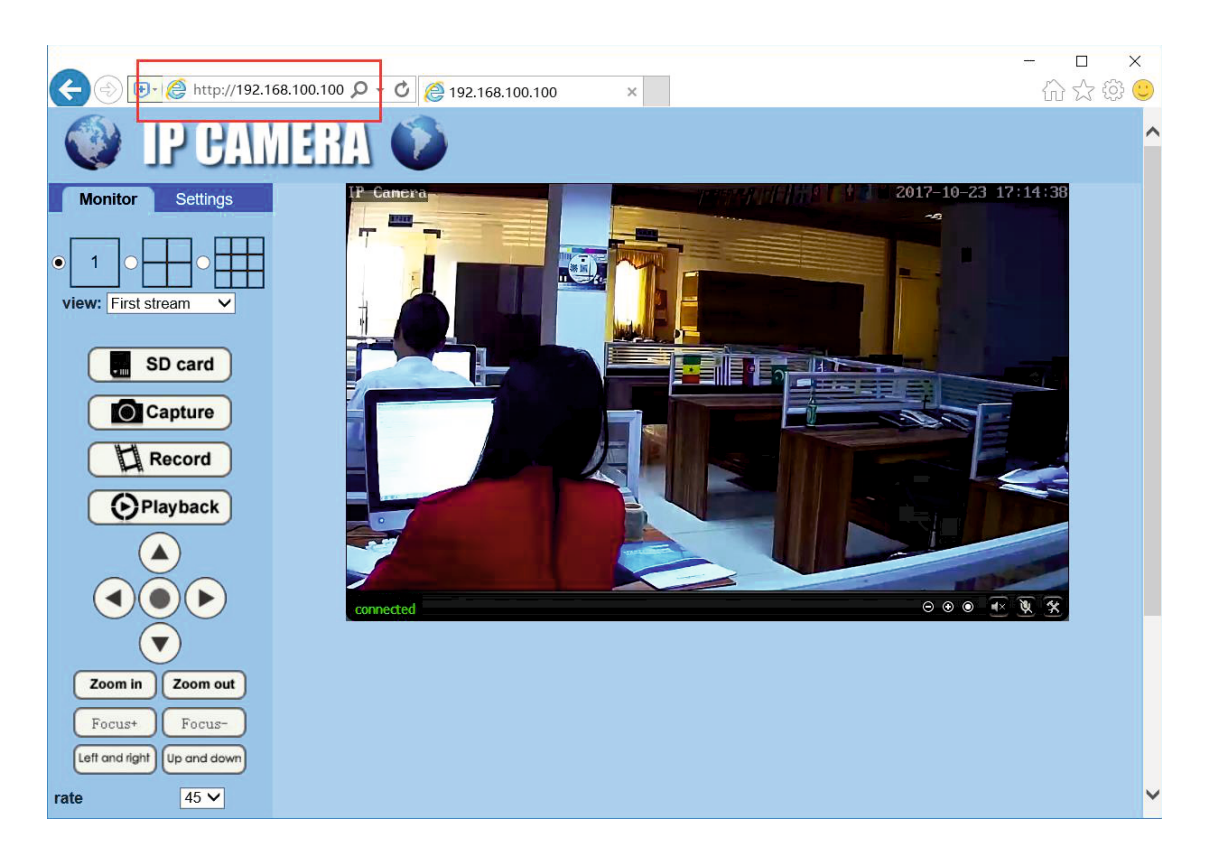

Запустіть програму «CamHi» на вашому мобільному для налаштування камери:

| 中国移动 🗢   | 6:44 PM     | -     | ●●●○ 中国移动 🗢   | 11:22 AM                |     |
|----------|-------------|-------|---------------|-------------------------|-----|
|          | Camera      | edit  | < Back        | Camera Setting          |     |
| press a  | dd camera   |       | Ca            | Mera<br>AA-275061-FNKZT |     |
| Camer    | a           |       | Edit Password | ł                       |     |
| AAAA-43  | 8336-RBBEK  |       | Alarm Setting |                         |     |
|          |             |       | Alarm Linkage | e Setting               |     |
|          |             |       | Timer Record  | ing                     |     |
|          |             |       | Audio Setting |                         |     |
|          |             |       | Video Setting |                         |     |
|          |             |       | Wifi Setting  |                         |     |
|          |             |       | SD Card Setti | ng                      |     |
|          |             |       | Device Time S | Setting                 |     |
|          |             |       | Email Setting |                         |     |
|          |             |       | FTP Setting   |                         |     |
|          |             |       | System Settin | ng                      |     |
| mera pic | cture video | about | camera        | picture video           | abo |

2. Перевірте та налаштуйте підключення через 4G мережу через браузер, зайшовши на ір адресу «192.168.100.1» як показано нижче (рекомендовано налаштовувати за допомогою комп'ютера):

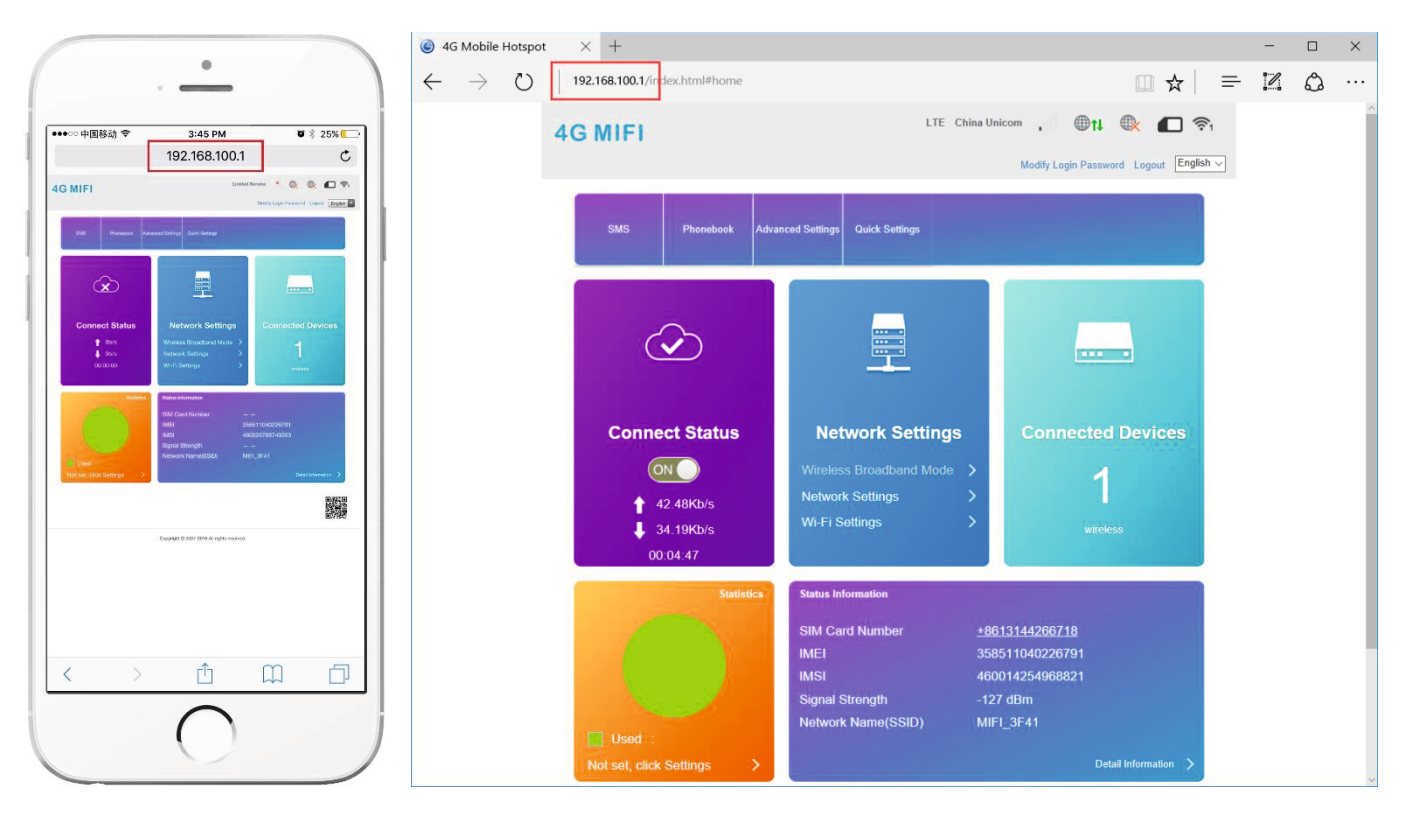

Мобільний телефон

Комп'ютер

#### Пароль на головній сторінці «admin»!

3. Якщо SIM картка встановлена та працює коректно, Ви можете виходити в інтернет, приєднавшись до точки доступу камери. А також, Ви зможете підключити інші камери до цієї точки доступу та забезпечити їм вихід в інтернет!

4. При підключенні до точки доступу камери та перегляді записаних відеороликів, камера не споживає інтернет-трафік!

5. Якщо 4G камера вже встановлена, то для перевірки, налаштування та перегляду відеороликів Вам не потрібно під'єднувати її дротом або демонтувати. Достатньо просто підключитися до її точки доступу.

#### Вимкнення точки доступу

На сторінці "192.168.100.1" - "WI-FI settings" Ви можете вимкнути точку доступу

| <                 | Set up wireless hots        | Wi-Fi Settings<br>Set up wireless hotspot so that your mobile phone or laptop could access network via it |  |  |  |  |
|-------------------|-----------------------------|----------------------------------------------------------------------------------------------------|--|--|--|--|
| SSID              | Wi-Fi Switch                | Enable     O Disable                                                                                      |  |  |  |  |
| WPS               | SSID                        | Apply                                                                                                    |  |  |  |  |
| Internet Wi-Fi    | Network Name(SSID) *        | MIFI_B5BA                                                                                                 |  |  |  |  |
| Advanced Settings |                             | SSID Broadcast                                                                                            |  |  |  |  |
| WLAN MAC Filter   | Security Mode Pass Phrase * | WPA2(AES)-PSK                                                                                             |  |  |  |  |
|                   |                             | Display Password                                                                                          |  |  |  |  |

Увага, якщо Ви відключите точку доступу «MIFI \_ \*\*\*», Ви не зможете зробити конфігурацію параметрів мережі 4G без перезавантаження модуля 4G.

4G камера складається з двох частин: камери (192.168.100.100) та 4G модуля(192.168.100.1) Кнопка reset на дроті може скинути лише параметри камери (192.168.100.100).

Якщо Ви хочете скинути параметри 4G модуля (192.168.100.1), Ви повинні розкрити корпус камери, щоб дістатися до кнопки reset, розташованої на 4G модулі, як показано нижче:

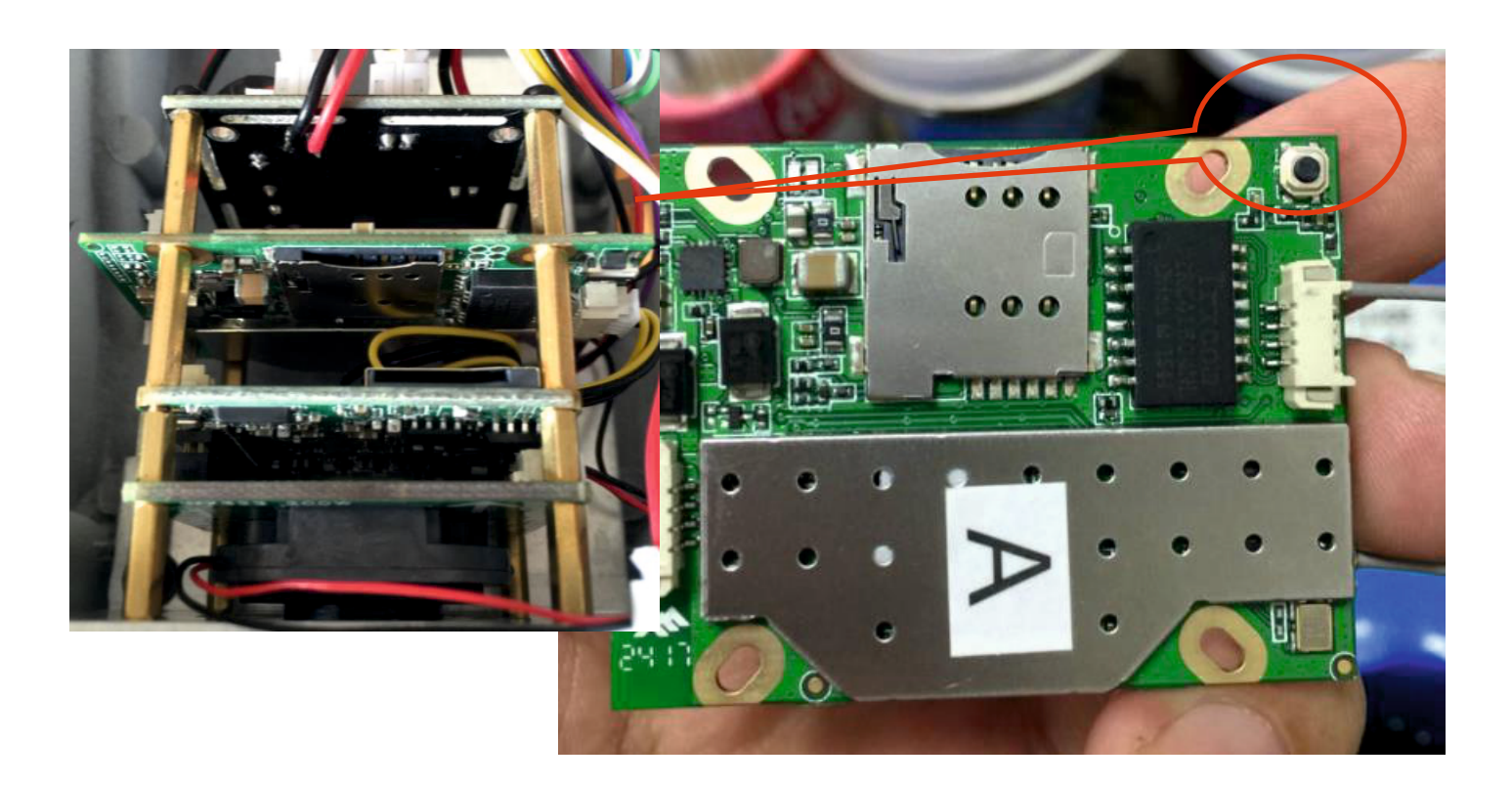

## Як підключити камеру 4G до WIFI?

По-перше, Ви не можете підключити 4G камеру до WIFI через пункт мобільної програми - "WIFI settings".

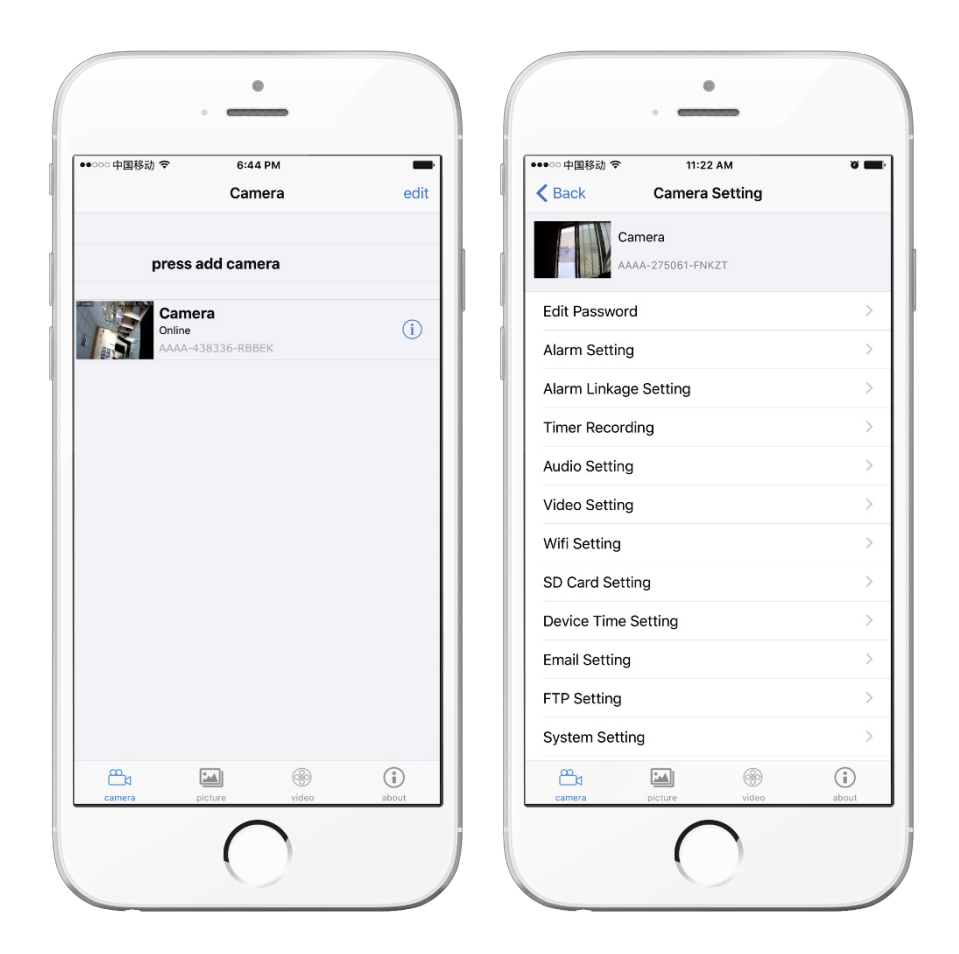

Налаштувати WIFI можливо, підключившись до мережі WIFI самої камери (MIFI), як показано нижче.

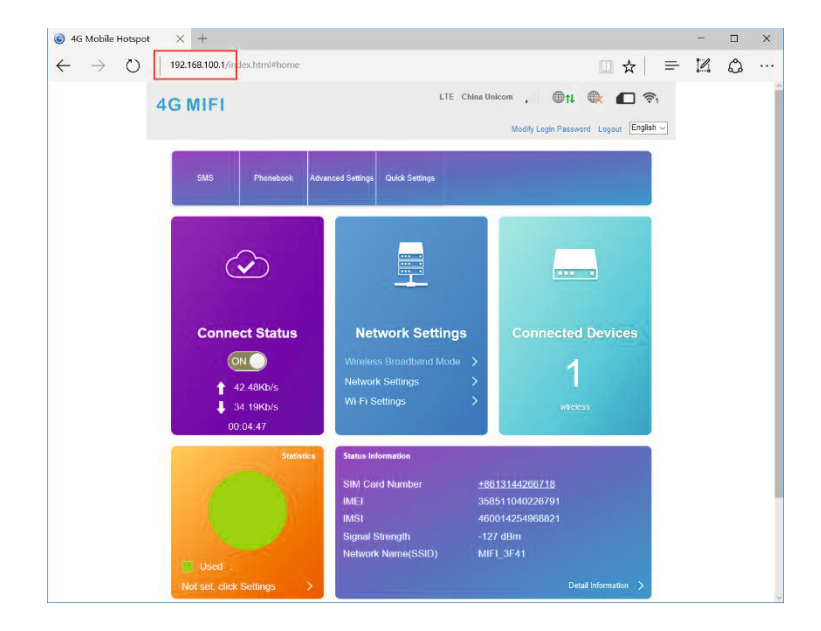

### Зайдіть в меню "WI-FI Settings"

| ● 4G Mobile Hotspot × +<br>← → ひ   192.168.100.1/index.html4<br>4G CPE | home      |                      | No Service<br>Mor       | □ ☆<br>▲ • • • • • • • • • • • • • • • • • • • | rd Logout | -<br>Eng | □<br>Ĉ | ×<br> |
|------------------------------------------------------------------------|-----------|----------------------|-------------------------|------------------------------------------------|-----------|----------|--------|-------|
|                                                                        |           | System Info          | rmation<br>Current Mode | : Wireless Broadb                              | and Mode  | Chan     | nge    |       |
| No SIM Card or SIM Card inv                                            | alid!     |                      |                         |                                                |           |          |        |       |
| Connected Devices Wi-Fi Settings                                       | SMS       | Phonebook            | Advanced Settings       |                                                |           |          |        |       |
|                                                                        |           |                      |                         |                                                |           |          |        |       |
|                                                                        | Copyright | © 2007-2016 All righ | ts reserved             |                                                |           |          |        |       |

Потім зайдіть в пункт "Internet Wi-Fi", Натисніть кнопку "Add", щоб додати мережу WIFI.

| <                 | Wi-Fi Settings<br>Set up wireless hotspot so that your mobile phone or laptop could access network via it |                            |               |       |  |
|-------------------|----------------------------------------------------------------------------------------------------|----------------------------|---------------|-------|--|
|                   |                                                                                                    |                            |               |       |  |
| SSID              | Wi-Fi Switch                                                                                              | Enable                     | ○ Disable     | _     |  |
| WPS               |                                                                                                    |                            |               | Appiy |  |
|                   | Internet Wi-Fi                                                                                            |                            |               |       |  |
| Internet Wi-Fi    | Internet Wi-Fi Switch                                                                                     | <ul> <li>Enable</li> </ul> | ODisable      |       |  |
|                   | Preferred Network                                                                                         | Wi-Fi                      | OWWAN         |       |  |
| Advanced Settings | Current Status                                                                                            | No connection              |               |       |  |
| WLAN MAC Filter   |                                                                                                    |                            |               | Apply |  |
|                   | Wi-Fi Hotspot                                                                                             |                            |               |       |  |
|                   | Connect Delete Edit                                                                                       | Add                        |               |       |  |
|                   | Option SSID                                                                                               | Signal                     | Security Mode |       |  |
|                   |                                                                                                    |                            |               |       |  |
|                   | 0                                                                                                    |                            |               |       |  |
|                   |                                                                                                    |                            |               |       |  |

Оберіть мережу WIFI та введіть пароль, натисніть "Apply".

| SSID              | Wi-Fi Sw | itch          | <ul> <li>Enable</li> </ul> | ○ Disable |                    |
|-------------------|----------|---------------|----------------------------|-----------|--------------------|
| WPS               | Add W    | i-Fi Hotspot  |                            |           | Apply              |
| Internet Wi-Fi    | Network  | Name(SSID) *  | Bosesh                     |           |                    |
| Advanced Settings | Security | Mode          | WPA-PSK/WPA                | 2-PSK     | ~                  |
|                   | WPA Alg  | orithms       |                            | AUTO      |                    |
| WLAN MAC Filter   | Pass Phr | ase *         | •••••                      |           | ଚ                  |
|                   |          |               | Display Passwo             | rd        |                    |
|                   |          |               |                            |           | Refresh Apply Back |
|                   |          | SSID          | Signal                     |           | Security Mode      |
|                   | ۲        | Bosesh        | 7                          |           | WPA-PSK/WPA2-PSK   |
|                   | 0        | ChinaNet-uR56 | <b>P</b>                   |           | WPA-PSK/WPA2-PSK   |
|                   | 0        | LHYK          | <b>P</b>                   |           | WPA-PSK/WPA2-PSK   |

Статус WIFI is connected і верхня іконка показують, що з'єднання WIFI успішно.

| 🎯 4G Mobile Hotspot                         | × +                                |                                               |                                   |                   | -     |            | × |
|---------------------------------------------|------------------------------------|-----------------------------------------------|-----------------------------------|-------------------|-------|------------|---|
| $\leftarrow$ $\rightarrow$ $\heartsuit$ $ $ | 92.168.100.1/index.html#ap_station |                                               |                                   |                   |       | ٩          |   |
| 4G CPE                                      |                                    |                                               | No Service                        |                   |       | <b>?</b> 1 |   |
|                                             |                                    |                                               |                                   |                   |       | I          |   |
| <                                           | Set up wireless hots               | Wi-Fi Settin<br>pot so that your mobile phone | <b>gs</b><br>or laptop could acce | ss network via it |       |            |   |
| SSID                                        | Wi-Fi Switch                       | • Enable                                      | ○ Disable                         |                   |       |            |   |
| WPS                                         | Internet Wi-Fi                     |                                               |                                   |                   | Apply |            |   |
| Internet Wi-Fi                              | Internet Wi-Fi Switch              | Enable                                        | ○ Disable                         |                   |       |            |   |
|                                             | Preferred Network                  | • Wi-Fi                                       | $\bigcirc$ wwan                   |                   |       |            |   |
| Advanced Settings                           | Current Status                     | Wi-Fi connected                               |                                   |                   |       |            |   |
| WLAN MAC Filter                             |                                    |                                               | 1                                 |                   | Apply |            |   |
|                                             | Wi-Fi Hotspot                      |                                               |                                   |                   |       |            |   |
|                                             | Disconnect Delete Ed               | dit Add                                       |                                   |                   |       |            |   |
|                                             | Option SSID                        | Signal                                        |                                   | Security Mode     |       |            |   |
|                                             | <ul> <li>Bosesh</li> </ul>         | =                                             | - 🛜                               | WPA-PSK/WPA2-PSK  |       |            |   |

#### Примітка:

# Коли камера підключена через WIFI, 4G не працює через 4G мережу, якщо Ви хочете підключити камеру до 4G мережі, виберіть "WAN"

| SSID              | Wi-Fi Switch          | Enable     O Disable  |                  |
|-------------------|-----------------------|-----------------------|------------------|
| WPS               | Internet Wi-Fi        |                       | Apply            |
| Internet Wi-Fi    | Internet Wi-Fi Switch | Enable     O Disable  |                  |
|                   | Preferred Network     | ⊖ Wi-Fi <b>●</b> WWAN |                  |
| Advanced Settings | Current Status        | Wi-Fi connected       |                  |
| WLAN MAC Filter   |                       |                       | Apply            |
|                   | Wi-Fi Hotspot         |                       |                  |
|                   | Connect Delete Edi    | it Add                |                  |
|                   | Option SSID           | Signal                | Security Mode    |
|                   | O Bosesh              | 🛐 ᆃ 🗍                 | WPA-PSK/WPA2-PSK |